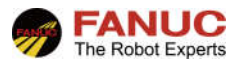

# FANUC 机器人

# ASCII 程序载入、导出功能

| 修订 | 姓名  | 日期         |
|----|-----|------------|
| 编制 | 石云杰 | 2022/03/29 |
| 审核 |     |            |
| 批准 |     |            |

| 版本   | 更新内容 | 日期         | 姓名  |
|------|------|------------|-----|
| V1.0 | 首次发布 | 2022/03/29 | 石云杰 |
|      |      |            |     |
|      |      |            |     |

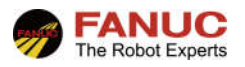

# 目录

| 1、 | 概述 | х<br>2                                | .3 |
|----|----|---------------------------------------|----|
| 2、 | 作业 | 内容                                    | .4 |
|    | 1. | roboguide 将.tp 格式程序转化为.ls 格式程序        | .4 |
|    | 2. | roboguide 将.ls 格式程序转化为.tp 格式程序        | .5 |
|    | 3. | ASCII 程序单选择导出                         | 6  |
|    | 4. | ASCII 程序一次全部导出                        | 7  |
|    | 5. | ASCII 程序导入                            | 8  |
| 3、 | 常见 | 报警                                    | .8 |
|    | 1  | Is 格式文件无法导入                           | 8  |
| 4、 | 附录 | · · · · · · · · · · · · · · · · · · · | .9 |

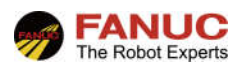

## 1、概述

由于一般编写的程序为.tp 格式文件,我们为了查看、修改程序,需要示教器或 roboguide。.tp 格式程序可以转换为.ls 格式文件。.ls 文件都可以通过一般的文字处理软件(如 WORD、记事本等)打开,在不需要 roboguide 软件下,以方便查看、修改。

现场机器人可以通过示教器导入导出.tp 格式文件,.ls 格式文件程序是无法通过示教器导出与导入的。而有些客户现场,编辑程序为.ls 格式程序。

发那科提供了.ls 格式程序的直接导入(将 LS 文件直接导入成 TP 文件)、导出(将 TP 程序文件导出为 LS 文件)等功能。

本功能需要安装:

1A05B-2600-R796!Ascii Program Loader,将 TP 程序以 LS 文件导出,功能页面在文件页面的备份选项中可 看到。如图所示。

1A05B-2600-R507! Ascii Upload,将 LS 文件直接导入机器人。

| <u>此</u> 建中 | 幕診  | 留任    | 异常                  |            |       |          |            |           | 100      |
|-------------|-----|-------|---------------------|------------|-------|----------|------------|-----------|----------|
|             | I/0 | 推     | 试运行                 |            |       |          | <b>T</b> 2 | 天卫        | <b>A</b> |
| 文件          |     |       |                     |            |       |          |            |           | 🕀 🖽      |
|             | Į   | JD1:\ | *. *                |            | 00000 | 200      |            | 1/32      |          |
|             |     | 1     | *                   | *          | (所有   | 文件)      |            | 备份        | 2        |
|             |     | 2     | *                   | KL         | (所有   | 备份       | 1          | 1 ASCIT程序 |          |
|             |     | 3     | *                   | CF         | (所有   | 1 系统文    | (件         |           |          |
|             |     | 4     | *                   | TX         | (所有   | 2 TP程户   | F          | ÷).       |          |
|             |     | 5     | *                   | LS         | (所有   | 3 应用     |            | 2         |          |
|             |     | 6     | *                   | DT         | (即有   | 4 应用.    | -TP        | 4)        |          |
|             |     | 1     | *                   | PC         | (     | 5 错误日    | 1±         | 5         |          |
|             |     | 8     | *                   | TP         | (四复   | 0 10 80  | 1,000      | 6         |          |
|             |     | 9     | *                   | MN         | (四复   | 0 (2-10) |            | 7         |          |
|             |     | 10    | *                   | VR         | 四月    | 7 视觉旁    | 女猪         | 8         |          |
|             | 4   |       | *<br>1. <i>kr</i> 4 | SV<br>TT D | (所有   | 8 以上的    | 府          | 6         |          |
|             | 1   | 女日习   | マ挺,                 | 貸有日        | R     | 9 维护教    | 女据         |           | 222      |
|             |     |       |                     |            |       | 0 下      | 页          | 0 PJ4 -   | -        |
|             |     |       |                     |            | 2     |          |            | •))       |          |
| -           |     |       |                     |            |       |          |            | r         | 4        |
|             |     | [类型]  | 1                   | [目录]       | , pit | 說        | 备份         | [工具]      |          |
| 200 CON     | 15  |       |                     |            |       |          |            | i.        |          |

本功能在现场实际机器人中,是需要通过刷机方式选择安装的。但是,凡在 roboguide 中创建(不管是新建 还是从备份中创建)的工作单元,都会自动加入本功能,且无法被取消选择。如图所示。

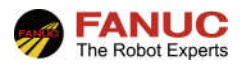

| <ul> <li>留工作単元创建向导</li> <li>1: 这者进程<br/>HandingPRO</li> <li>2: 工作単元名称<br/>HandingPRO113</li> <li>3: 机器人放作版本</li> <li>5: 机器人放作服作/工具<br/>HandingTool (H552)</li> <li>5: 机器人放白用程序/工具<br/>HandingTool (H552)</li> <li>7: 添加动作组<br/>(none)</li> <li>8: 机器人选项</li> <li>9: 汇息</li> </ul> | #读 8 e - 机器人造项<br>描述择机器人的软件选项<br>放作选项   语言   详细设置<br>① 数年時期 5 部 / 1 1 1 1 1 1 1 1 1 1 1 1 1 1 1 1 1 1 |
|----------------------------------------------------------------------------------------------------|----------------------------------------------------------------------------------------------------|
| FANUC                                                                                                    | 取消 上一步(8) 下一步(8) 完成(9) 帮助                                                                             |

本文将主要介绍 roboguide 对.tp 格式程序及.ls 格式程序间的转换(现场机器人无此功能时)、Ascii Program Loader 功能下的.ls 格式文件的导入与导出(现场机器人有此功能时)。对 ASCII 格式输出程序(即.ls 格式程序) 的修改等操作不做说明(详见操作说明书(基本操作篇) 8.10 ASCII 程序载入功能章节)。

其主要步骤如下:

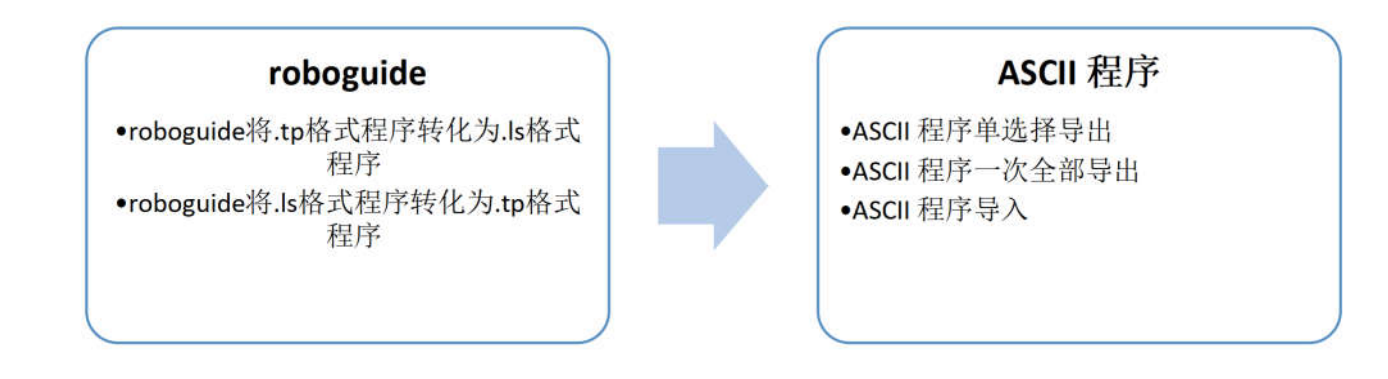

## 2、作业内容

# roboguide 将.tp 格式程序转化为.ls 格式程序,主要是为了客户在没有 roboguide 情况下,可以通过一般的 过字处理软件(如 WORD、记事本等)打开查看与修改。如果客户现场机器人已经安装了 1A05B-2600-R796 ! Ascii Program Loader 功能,可以跳过本节,查看下面的 3 或 4 节即可。 如图所示,选择需要导出的.tp 程序,保存→文本(.LS),设置保存路径,保存即可。 本操作也可以通过虚拟示教器实现,参照下文 3 或 4 节即可。

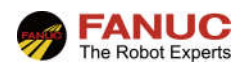

| 📰 🕈 🗸 🕈 🍰 🔚           | <b>e</b> o /          |                   |                     |                     |                 |          |
|-----------------------|-----------------------|-------------------|---------------------|---------------------|-----------------|----------|
| □ 返回 前进 添加 い          | × .                   | $\times$          |                     |                     |                 |          |
| - AndlingPRO Workcell | ^                     | $\langle \rangle$ |                     |                     |                 |          |
|                       | Constantillent        | $\times$          |                     |                     |                 |          |
|                       |                       |                   |                     |                     |                 |          |
|                       | MAIN                  | $\sim$            |                     |                     |                 | 10.01    |
| — 📃 coms              | ET                    |                   | 保存 TP程序             |                     |                 | ×        |
| E GEMD                | ATA                   | $\land$           | 山山山山市               | 7.                  | ्र भ्रिकः के कः |          |
| GET_                  | HOME                  |                   | 1. 🗖 🗮 🖉            | Ŷ Û                 | / 使意美国          |          |
|                       | GSH0                  |                   | 组织 ▼ 新建文件字          |                     |                 | 2        |
|                       | COUNTER               |                   | and market be       |                     | (m)*            |          |
| IRC_                  | MSG                   |                   | 桌面                  | OneDrive - Personal |                 | <u>^</u> |
| IRC                   | STATUS                | $\sim$            | OneDrive - Personal |                     |                 |          |
|                       | STLABRI<br>· 编辑程序 (T) | $\langle \rangle$ | 2 石云杰               |                     |                 |          |
|                       | 3 408(2): (7          | $\sim$            |                     | 石云杰                 |                 |          |
|                       | 保存 ▶                  | 二进制 (.TP)         |                     |                     |                 |          |
|                       | 劃除(D)                 | 文本 (.LS)          | JU 刘宏               |                     |                 |          |
| ⊕ <b>2 GP: 1 -</b> 0  | 2、 搜索和替换              |                   | 🚪 视频                |                     |                 |          |
|                       | 重命名                   |                   | ≥ 圏片                | <i>b</i> ,          |                 |          |
|                       | 重新描绘点位图               | < $>$ .           | 🖹 文档                | <b>库</b>            |                 |          |
| □ □ √⊥ /↓             | 复制(创建副本)              | $\times$          | ➡ 下载                |                     |                 |          |
| — <u>老</u> 工装         | 导入                    | $\sim$            | ▶ 音乐                |                     |                 | ~        |
| — 🚳 工件                |                       | $\times$          |                     | <u> </u>            |                 |          |
| 一 () 障碍物              | 将示教点作为目标加载            | $\sim$            | 文件名(N): TEST.LS     |                     |                 | ~        |
|                       | 折叠"程序"                | $\times$          | 保存类型(T): TP程序文本文    | 2件 (*.LS)           |                 | ~        |
|                       | 全部折叠                  |                   |                     |                     |                 |          |
| - ⑧ 标记点               |                       | $\sim$            | 隐藏文件实               |                     | 保存(S) 取消        |          |
| popogurpy 的基本         |                       | <b>x</b>          |                     |                     |                 |          |

## 2. roboguide 将.ls 格式程序转化为.tp 格式程序

通过 roboguide 将.ls 格式程序转化为.tp 格式程序,主要是因为一般机器人只能直接导入.tp 格式程序,无法直接导入.ls 格式程序。如果客户现场机器人已经安装了 1A05B-2600-R507 ! Ascii Upload 功能,可以跳过本节, 查看下面的 5 节即可。

如图所示,程序→加载 TP 程序,选择路径文件。加载后,程序列表中会相应出现同名 TP 程序。 本操作也可以通过虚拟示教器实现,参照下文 5 节即可。

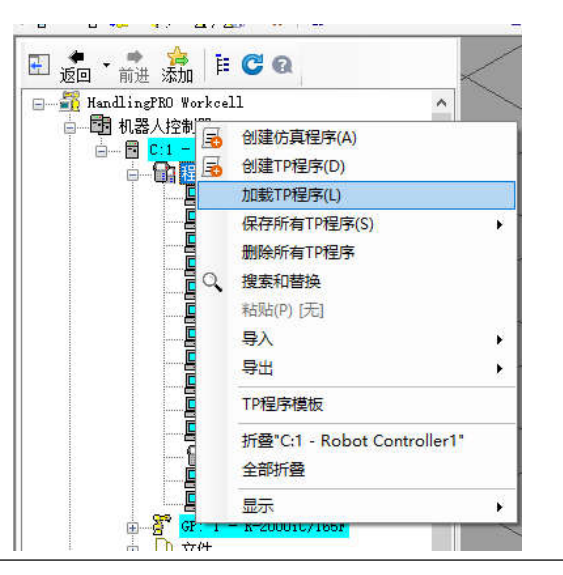

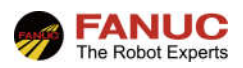

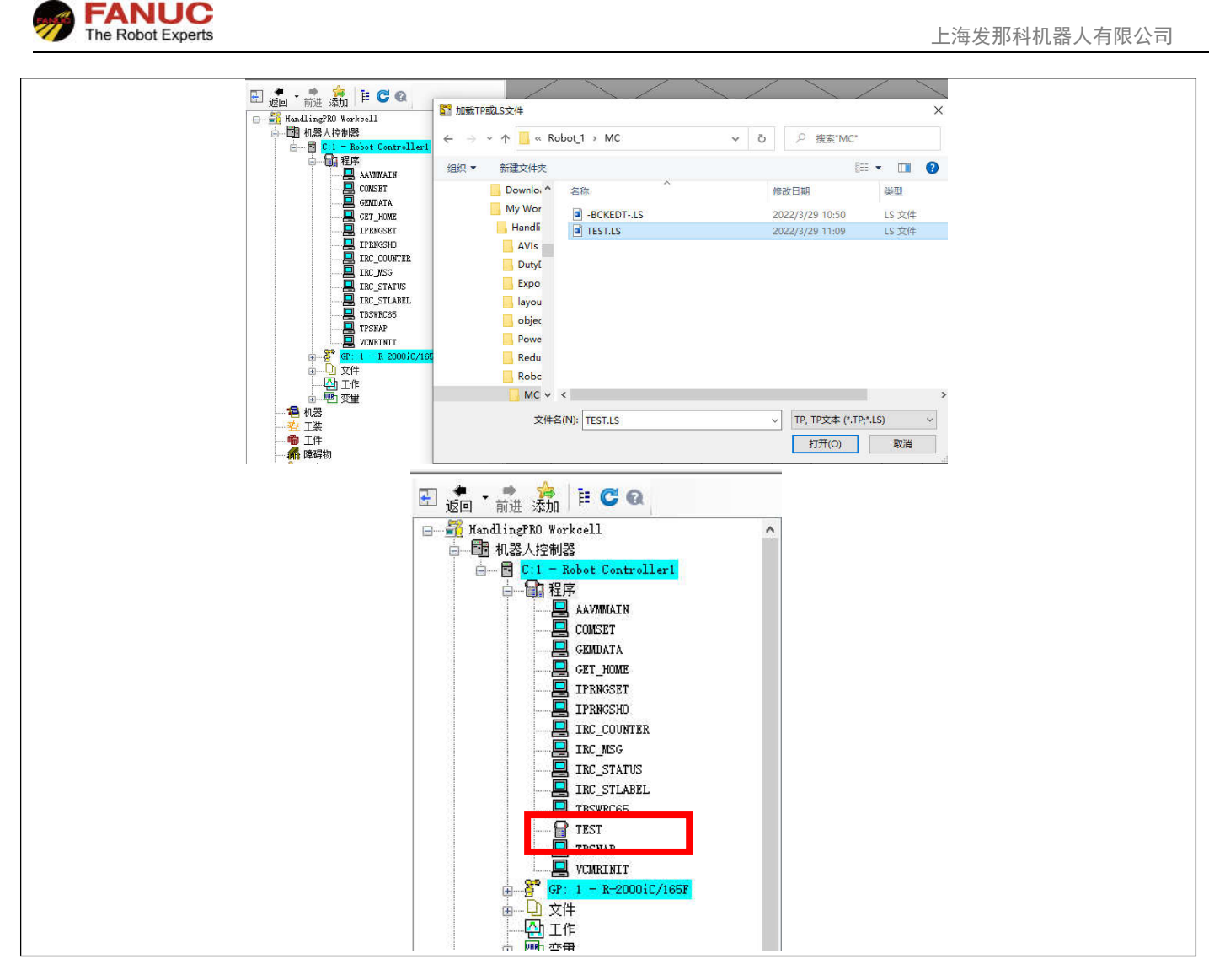

#### ASCII 程序单选择导出 3.

本操作针对现场机器人已经安装了1A05B-2600-R796!Ascii Program Loader 功能,主要通过现场示教器的操作。

示教器需要为 ON, Menu→文件→文件页面,设置好相应的文件路径。

|                | <ul> <li>处理中 #1</li> <li>执行 1/</li> <li>文仕</li> </ul> | <ul> <li>2 著使 売券</li> <li>2 近時 支援者</li> </ul>                                                   | -BCKEDT- 🕴                                                                                             | <del>〕</del> 0 <mark>12</mark> 中止                                                  | 关节                                                                                                  | 100<br>+ FB             |          |      |
|----------------|-------------------------------------------------------|-------------------------------------------------------------------------------------------------|----------------------------------------------------------------------------------------------------|------------------------------------------------------------------------------------|----------------------------------------------------------------------------------------------------|-------------------------|----------|------|
|                |                                                       | MC:\*.*<br>1 *<br>2 *<br>3 *<br>4 *<br>5 *<br>6 *<br>7 *<br>8 *<br>9 *<br>10 *<br>11 *<br>按目录键, | * ()<br>KL ()<br>CF ()<br>TX ()<br>LS ()<br>PC ()<br>PC ()<br>TP ()<br>MN ()<br>VR ()<br>SV ()<br>查看目录 | 所有文件)<br>所有有KAREL<br>以所所有有KAREL<br>所所有有KAREL<br>所所有有不配程<br>所所所有有不<br>不<br>系统<br>文文 | 1/<br>程序)<br>(2件)<br>の表)<br>取据文件)<br>P代码文件<br>)<br>工具<br>(2件)<br>1 切类设备<br>(2格式化<br>3 格式化<br>4 创建目录 | 32<br>)<br>1<br>******* |          |      |
|                |                                                       | [类型]                                                                                            | [目录]                                                                                                   | 加载 [                                                                               | <u>옿₩</u> ] (I                                                                                      | #                       |          |      |
| Select, 进入程序列表 | ,选择需要                                                 | 导出.LS格:                                                                                         | 式的 TP 程                                                                                                | 星序。在菜                                                                              | 单栏,找                                                                                                | 到选择"打印"                 | ,可以选择更改了 | 文件名, |

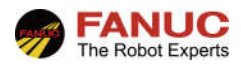

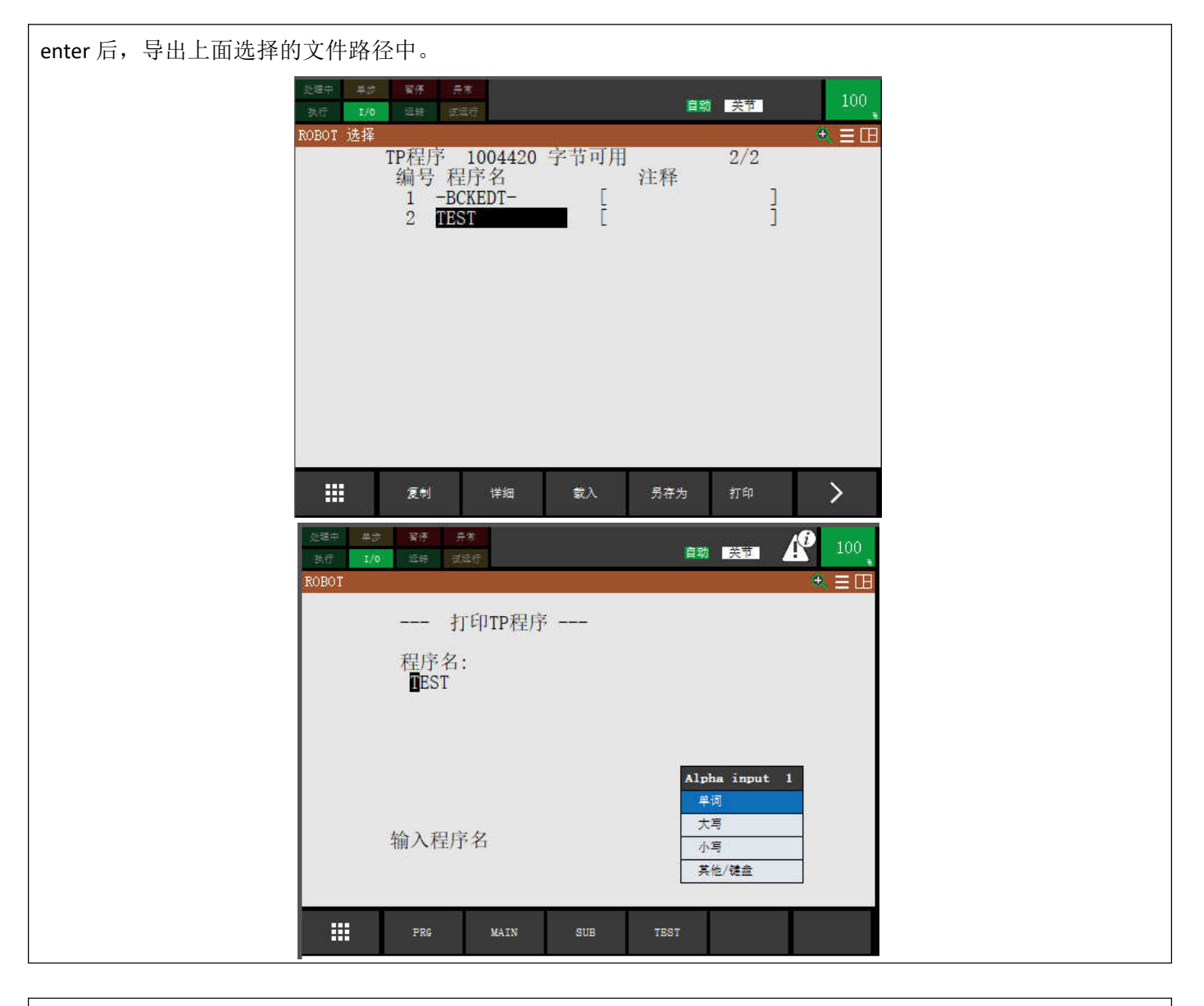

### 4. ASCII 程序一次全部导出

本操作针对现场机器人已经安装了1A05B-2600-R796!Ascii Program Loader 功能,主要通过现场示教器的操作。 示教器需要为ON, Menu→文件→文件页面,设置好相应的文件路径。选择F4 备份→ASCII 程序,即可导出 所有TP 程序的.ls 格式文件。如图所示。

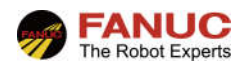

## 5. ASCII 程序导入

本操作针对现场机器人已经安装了 1A05B-2600-R507 ! Ascii Upload 功能,主要通过现场示教器的操作。

示教器需要为 ON,程序导入与一般的文件导入过程相同,如图所示。加载后,程序列表中会自动更新.tp 格式程序。

| ROBOT 文件<br>MC:\*.*                                                                                                    |                                                                               | 9/41                                                        |
|----------------------------------------------------------------------------------------------------|-------------------------------------------------------------------------------|-------------------------------------------------------------|
| 1 -BCKED8-<br>2 -BCKED9-<br>3 -BCKEDT-<br>4 GETDATA<br>5 REQMENU<br>6 SENDDATA<br>7 SENDEVNT<br>8 SENDSYSV<br>9 TEST<br>10 * * (F | LS<br>LS<br>LS<br>LS<br>LS<br>LS<br>LS<br>LS<br>LS<br>LS<br>LS<br>LS<br>(有文件) | 509<br>509<br>643<br>609<br>651<br>602<br>630<br><b>505</b> |
| 11 * KL(历<br>已经加载MC:\TEST.L                                                                                                    | (有KAREL程序)<br>S                                                               |                                                             |

## 3、常见报警

### 1..ls 格式文件无法导入

- 1: 确认是否安装 1A05B-2600-R507 ! Ascii Upload 功能
- 2: 确认需导入的.ls 格式文件是否有语法等错误。

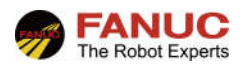

# 4、附录